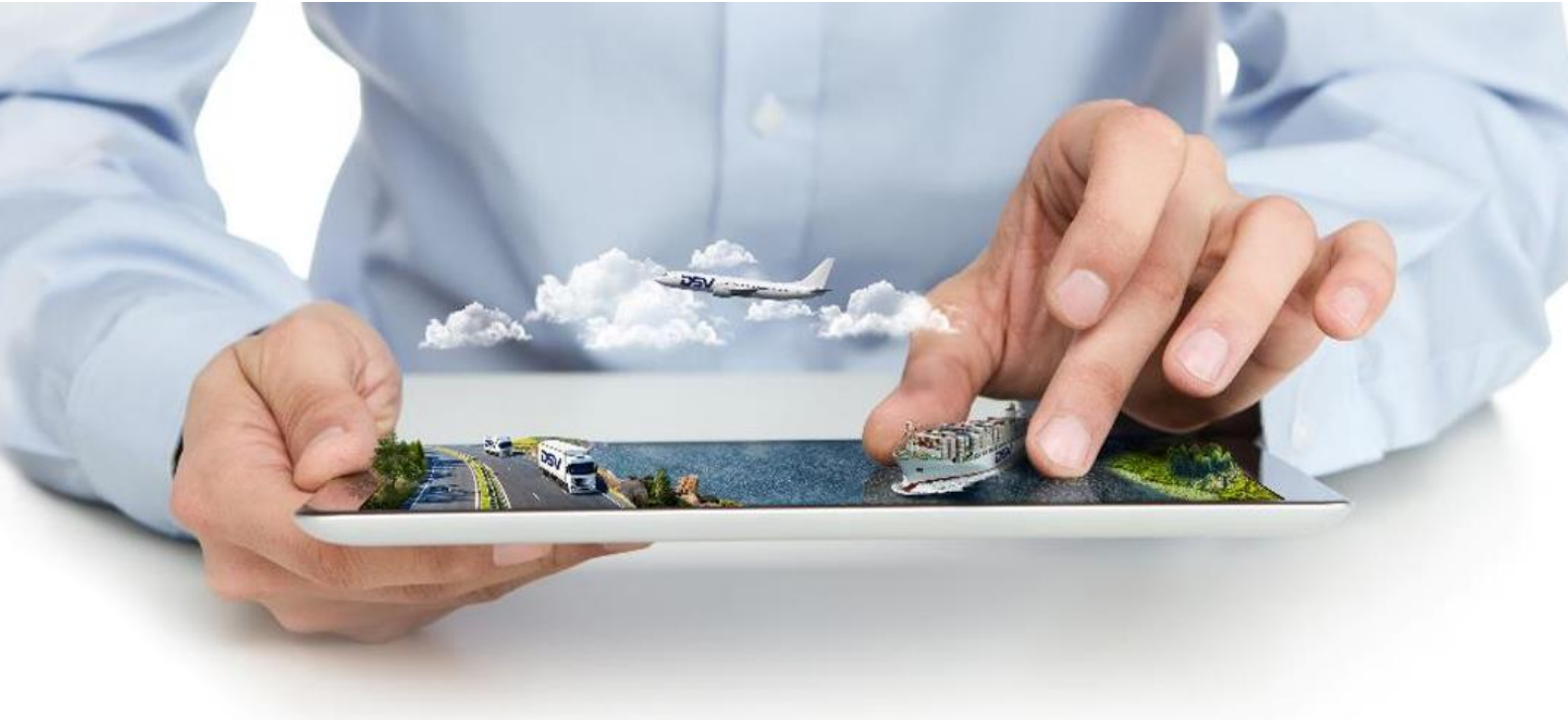

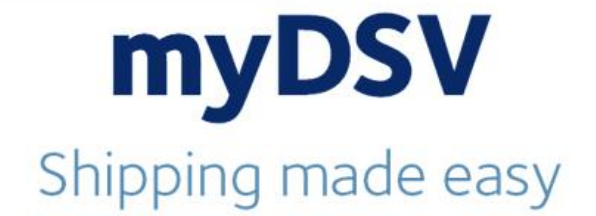

# **myDSV**

Lieferanten einladen

www.de.dsv.com

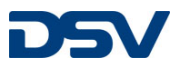

#### 1. Lieferant einladen

| ≡ Lieferanten verwalten | Q Transpor    | rte suchen  |                         |                    |                                    |         |            | Erweitert                                    |
|-------------------------|---------------|-------------|-------------------------|--------------------|------------------------------------|---------|------------|----------------------------------------------|
|                         | Persönlich    | Leistungen  | Benachrichtigungen      | Benutzer verwalten | Lieferanten ver                    | rwalten | Deep Links |                                              |
|                         | Lieferanten   |             | Unternehmen             | Buchen im Nai      | Buchen im Namen von MDMs Eingelade |         |            | Was ist das?<br>Neuen Lieferanten hinzufügen |
|                         | kiretine homb | olt dev com | kiretino hombolt dev co | m 6400000174 6.    | 403761905                          |         |            |                                              |

2. E-Mail-Adresse des Lieferanten erfassen

| Neuer Lieferant               | × |
|-------------------------------|---|
| E-Mail-Adresse                |   |
| test.lieferant@musterfirma.de |   |
| Lieferant                     |   |
|                               |   |
|                               |   |

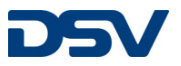

3. Falls der Kunde über mehrere Firmen verfügt, kann im nächsten Schritte ausgewählt werden, für welche dieser Firmen der Lieferant die Sendungsanmeldung vornehmen darf.

# Neuer Lieferant

×

| Unter | max.musterm3@web.de<br>Lieferant<br>nehmensadressen auswählen |               |             |            |
|-------|---------------------------------------------------------------|---------------|-------------|------------|
|       | Adrosso                                                       | Kundonnummor  | ۸rt         | Positzor * |
| _     | Auresse                                                       | Kundennunnner | An          | Besitzei   |
|       | Oy Victor EK Ab<br>PL 52<br>00701<br>HELSINKI<br>FI           | 6401050067    | MAIN        | eigen      |
|       | G.IERSTAD PROD                                                | 6401862379    | MAIN        | eigen      |
| ← Zi  | urück zur Benutzerfunktion                                    |               | Annullieren | Weiter     |

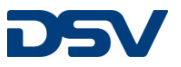

4. Im letzten Schritt wird die Nachricht eingeblendet, die der Lieferant erhalten wird.

| Neuer Lieferant                                         | ×    |
|---------------------------------------------------------|------|
| max.musterm3@web.de<br>Lieferant - 61 Adressen          |      |
| Hallo, erlangen Sie Zugang zu unserem Konto unter myDSV |      |
|                                                         | 1    |
| ← Zurück zu Unternehmensadressen                        |      |
| Annullieren Konto einric                                | hten |

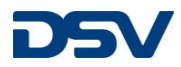

5.

Der Lieferant erhält dann eine Einladung zur Anmeldung auf dem myDSV-Portal

| DSV                                                                                    |
|----------------------------------------------------------------------------------------|
| Admin Info has asked us to invite you to join ontimemedia as a supplier role at myDSV. |
|                                                                                        |
| Hallo, erlangen Sie Zugang zu unserem Konto unter myDSV                                |
| Activate your account                                                                  |
|                                                                                        |
| Your shipments made easier.<br>These are some of the features in myDSV.                |

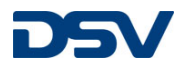

|           | Menu |     |       |        |        |    |    |  |
|-----------|------|-----|-------|--------|--------|----|----|--|
| Shipments |      |     |       |        |        |    |    |  |
| Get Quote |      |     |       |        |        |    |    |  |
|           | Rep  | ort | S     |        |        |    |    |  |
|           |      | ~   | All   | in one | place  | )  |    |  |
|           |      |     |       |        |        |    |    |  |
|           |      | Se  | elect | pick-  | up dat | e  |    |  |
| <         |      |     | MAI   | RCH 2  | 015    |    | >  |  |
| M         | o T  | ſu  | We    | Th     | Fr     | Sa | Su |  |
|           |      | 1   | 2     | 3      | 4      | 5  | 6  |  |
|           |      |     | •     | 10     | 11     | 12 | 12 |  |

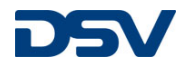

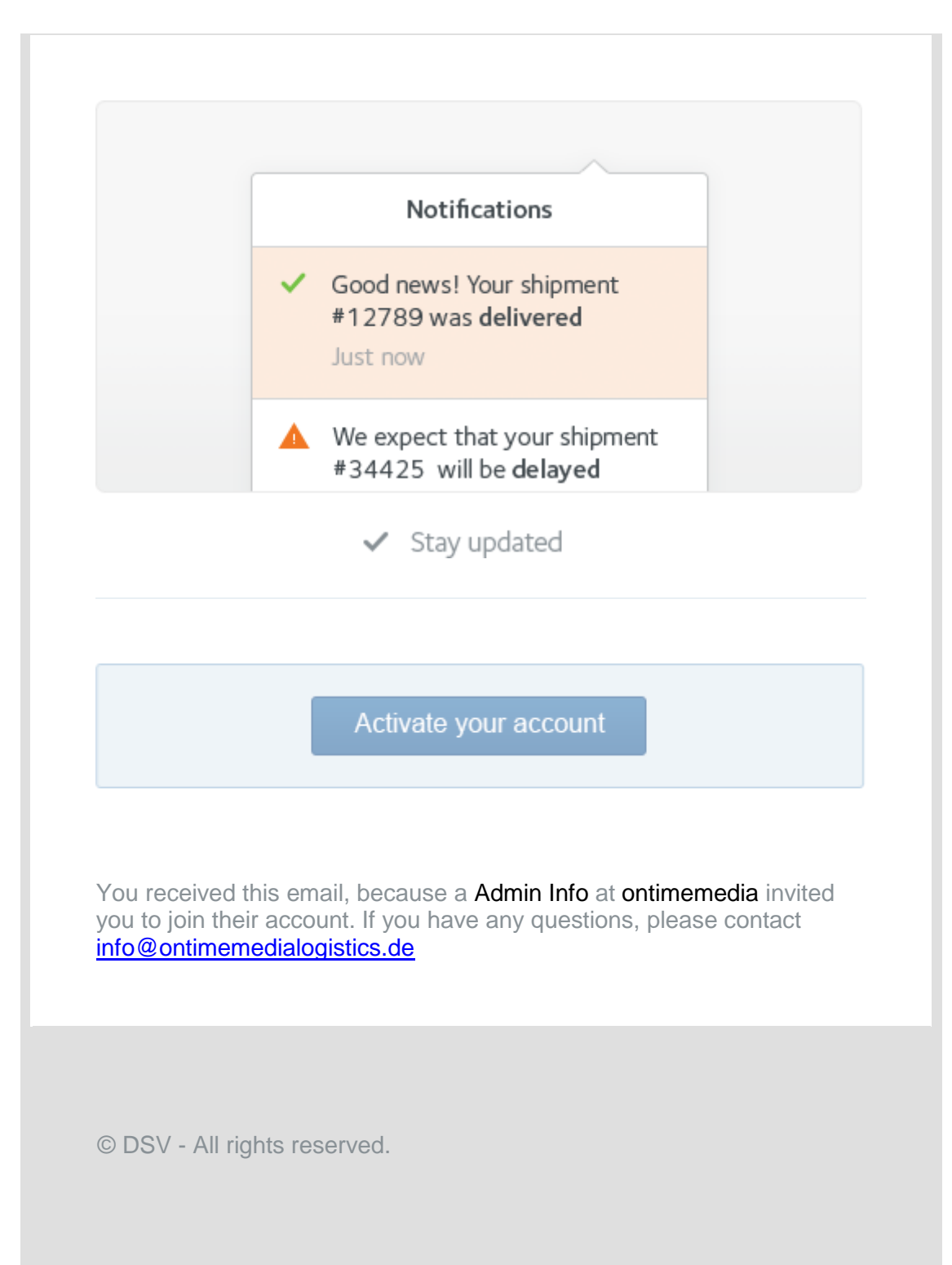

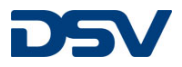

6. Nachdem der Lieferant auf den Link in der empfangenen Mail klickt, gelangt er zu der Anmeldemaske von myDSV.

| Create an account to join myDSV. |   |
|----------------------------------|---|
| First name                       |   |
|                                  |   |
|                                  |   |
| Last name                        |   |
|                                  |   |
|                                  |   |
| Password                         |   |
|                                  |   |
|                                  |   |
| Language                         |   |
| English                          | Ŧ |
| Country / Region                 |   |
| United States                    | Ŧ |

Sign up and join

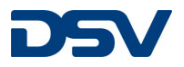

 Wenn der Lieferant sich jetzt mit seiner E-Mail-Adresse und dem selbstvergebenen Passwort anmeldet, gelangt er in die ganz Normale Bildschirmmaske von myDSV. Hier kann er Sendungen recherchieren

|                                                 | Q Transporte suchen |  |  |                         |  |  |  |
|-------------------------------------------------|---------------------|--|--|-------------------------|--|--|--|
| <b>D</b> 5V                                     | Transporte          |  |  | Neue Buchung            |  |  |  |
| Max Mustermann<br>juergen.kerpen.googlemail.com |                     |  |  |                         |  |  |  |
| Neue Buchung                                    |                     |  |  | Übersicht aktualisieren |  |  |  |
| Übersicht                                       |                     |  |  |                         |  |  |  |
| Transporte                                      | Entwarf             |  |  | Abreschlossen           |  |  |  |
| Report                                          |                     |  |  | Letzte 7 Tage           |  |  |  |
| Kontakte                                        |                     |  |  |                         |  |  |  |
| News                                            |                     |  |  |                         |  |  |  |
|                                                 |                     |  |  |                         |  |  |  |
|                                                 |                     |  |  |                         |  |  |  |
|                                                 |                     |  |  |                         |  |  |  |
|                                                 |                     |  |  |                         |  |  |  |
|                                                 |                     |  |  |                         |  |  |  |
|                                                 |                     |  |  |                         |  |  |  |
| 🔹 Einstellungen                                 |                     |  |  |                         |  |  |  |
| 🕐 Abmelden                                      |                     |  |  |                         |  |  |  |

8. ... oder neue Sendungen im Auftrage seines Kunden erfassen

### Neue Buchung vornehmen

Buchungsdaten für neue Buchung eingeben

## **Auftraggeber / Booking Company** Auftraggeber auswählen

| Adresse Auftraggeber |                      |   |
|----------------------|----------------------|---|
| Im Namen von         |                      | × |
| 6407981502           |                      |   |
| Ontime Media Log     | intine Communy Crubb |   |
| maasinosii. To       |                      |   |
| 57000 Deverangen     |                      |   |
| Deutschland          |                      |   |
|                      | Adresse ändern       |   |